## Outlook 2011 Mac Settings for CLU Gmail

Last Modified on 02/02/2021 2:45 pm PST

1. In the Menu Bar, click on Tools > Accounts.

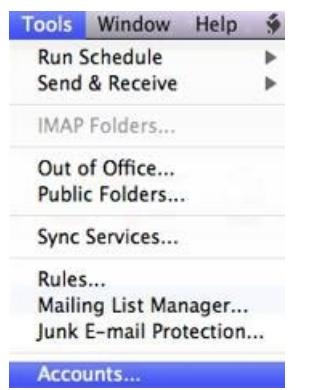

2. On the bottom left hand side of Accounts window, click on the + (plus) sign. A drop down menu should appear.

Click on Email.

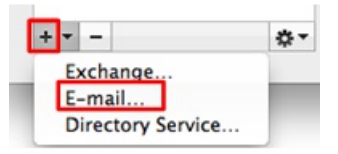

- 3. Enter your Cal Lutheran information.
  - Email Address: Your CLU email address
  - Password: You CLU password
  - User name: Your CLU username only
  - Type: IMAP
  - Incoming Server: imap.gmail.com
  - (Incoming) Use SSL to connect: Check off box
  - Outgoing server: smtp.gmail.com
  - (Outgoing) Override default port: Check off box
  - (Outgoing) Port number: 587
  - (Outgoing) Use SSL to connect: Check off box

Click on Add Account when you have finished filling out the required fields.

| Enter your account information. |                                                                                         |         |  |  |
|---------------------------------|-----------------------------------------------------------------------------------------|---------|--|--|
| E-mail address:                 | username@callutheran.edu                                                                | _       |  |  |
| Password:                       | •••••                                                                                   |         |  |  |
|                                 | Configure automatically                                                                 |         |  |  |
| User name:                      | username@callutheran.edu                                                                |         |  |  |
| Type:                           | IMAP 🗘                                                                                  |         |  |  |
| Incoming server:                | imap.gmail.com :                                                                        | 993     |  |  |
|                                 | <ul> <li>Override default port</li> <li>Use SSL to connect (recommended)</li> </ul>     |         |  |  |
| Outgoing server:                | smtp.gmail.com :                                                                        | 587     |  |  |
|                                 | <ul> <li>✓ Override default port</li> <li>✓ Use SSL to connect (recommended)</li> </ul> |         |  |  |
|                                 | Cancel Add                                                                              | Account |  |  |

4. Click on More options... (located at the bottom).

| O Accounts                                                 |                                              |                                                                                                  |    |         |   |
|------------------------------------------------------------|----------------------------------------------|--------------------------------------------------------------------------------------------------|----|---------|---|
| Show All                                                   |                                              |                                                                                                  |    |         |   |
| Default Account<br>e callutheran<br>apinon@callutheran.edu |                                              | Callutheran1<br>IMAP Account                                                                     |    |         |   |
| Callutheran 1<br>usemame@callutheran.edu                   | Account description:<br>Personal information | Callutheran1                                                                                     |    |         |   |
|                                                            | Full name:                                   | Firstname Lastname                                                                               |    |         |   |
|                                                            | E-mail address:                              | username@callutheran.edu                                                                         |    |         |   |
|                                                            | Server information<br>User name:             | username@callutheran.edu                                                                         |    |         |   |
|                                                            | Password:                                    |                                                                                                  |    |         |   |
|                                                            | Incoming server:                             | Imap.gmail.com Override default port Use SSL to connect (recommended) Always use secure password | :  | 993     |   |
|                                                            | Outgoing server:                             | smtp.gmail.com                                                                                   |    | 587     | 3 |
| + - 0-                                                     | Learn about IMAP acco                        | unt settings                                                                                     | (A | dvanced |   |

For Authentication select "Use incoming Server Info" and press OK.

| Settings for: smtp.gmail.com |                            |  |  |  |
|------------------------------|----------------------------|--|--|--|
| Authentication:              | Use Incoming Server Info 🛟 |  |  |  |
| User name:                   |                            |  |  |  |
| Password:                    |                            |  |  |  |
| Unqualified domain:          |                            |  |  |  |
| Learn about IMAP settings    | Cancel OK                  |  |  |  |

You should be back on the Accounts page. Click on the red X on the top-left hand side of the screen. You should see your new email account on the left-hand side of Outlook.